垂木継手表示ON/OFFの機能アップ

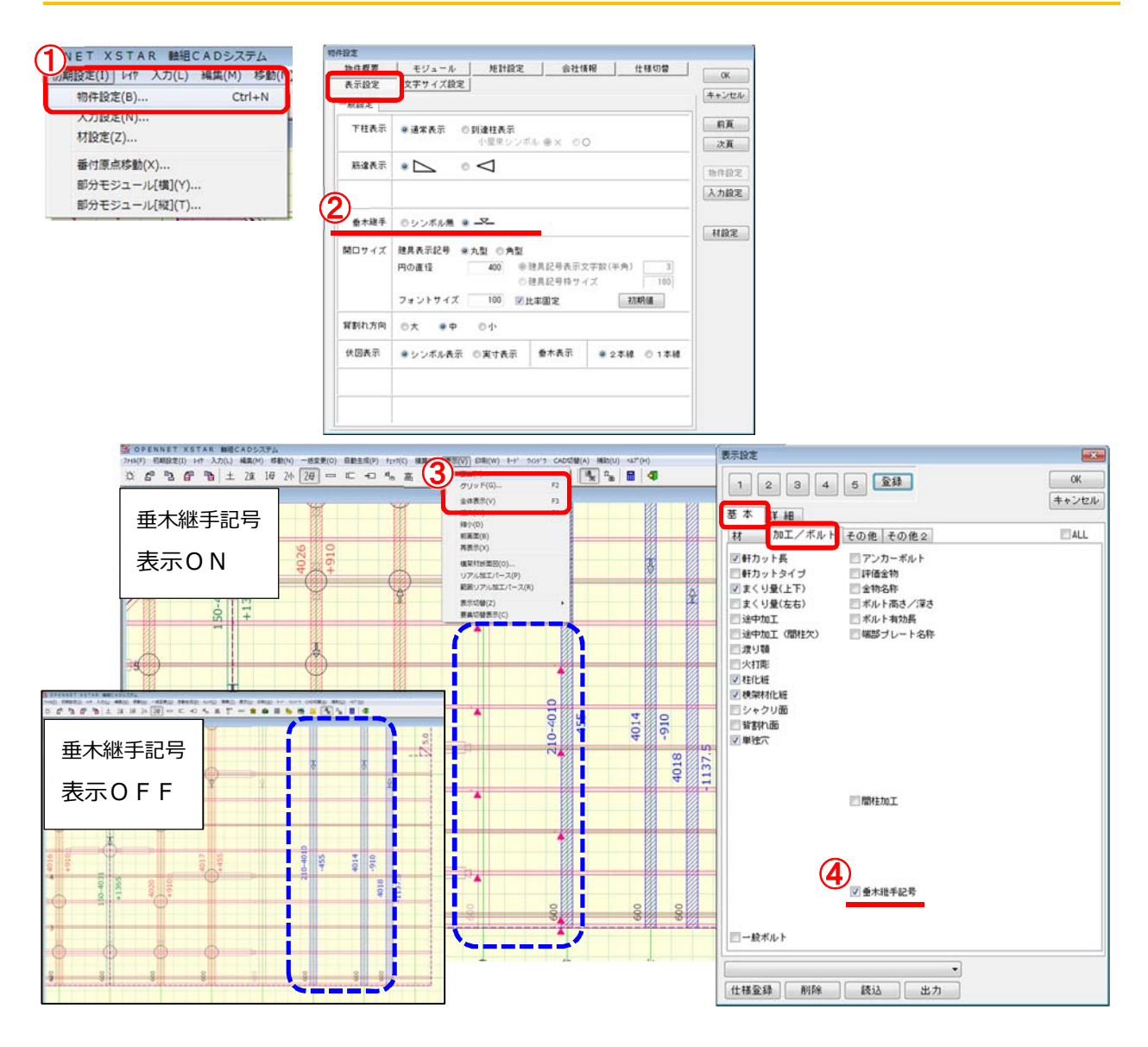

## 垂木継手表示のON/OFFを、表示設定で切り替えることができます。

- ①〔初期設定〕一〔物件設定〕を選択します。
- ②「物件設定」の画面が開きます。 「表示設定:一般設定:垂木継手」で → を選択します。
- ③ 〔表示〕--〔要素〕を選択します。
- 4 「表示設定」の画面が開きます。

「基本:加工/ボルト:垂木継手記号」で表示のON/OFFを切り替えます。

・印刷要素でも同様に垂木継手記号のON/OFFの切り替えができます。

・表示設定は各CAD(軸組CAD/端柄CAD/合板CAD/パネルCAD)で それぞれ設定することができます。

NETEAGLE